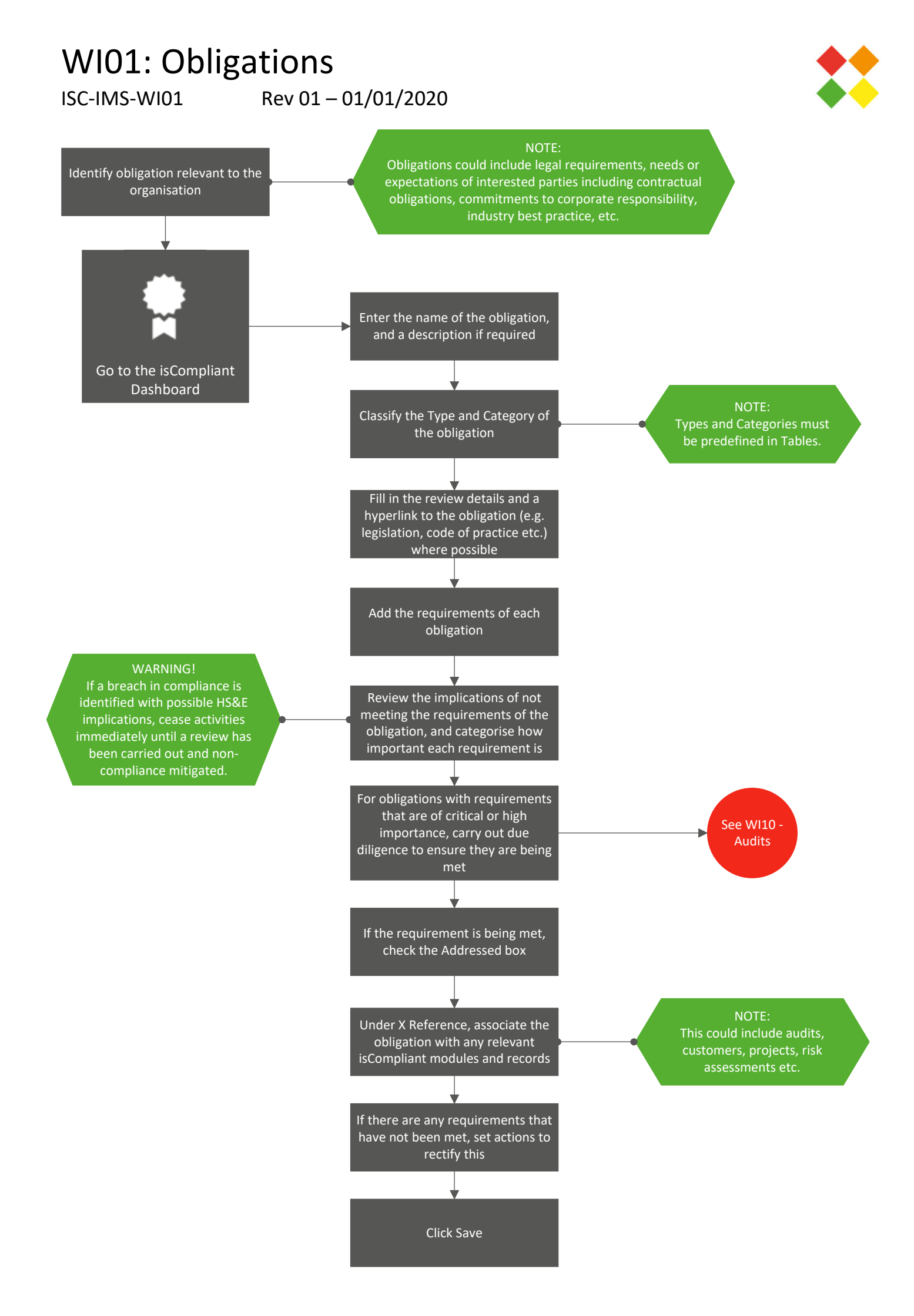

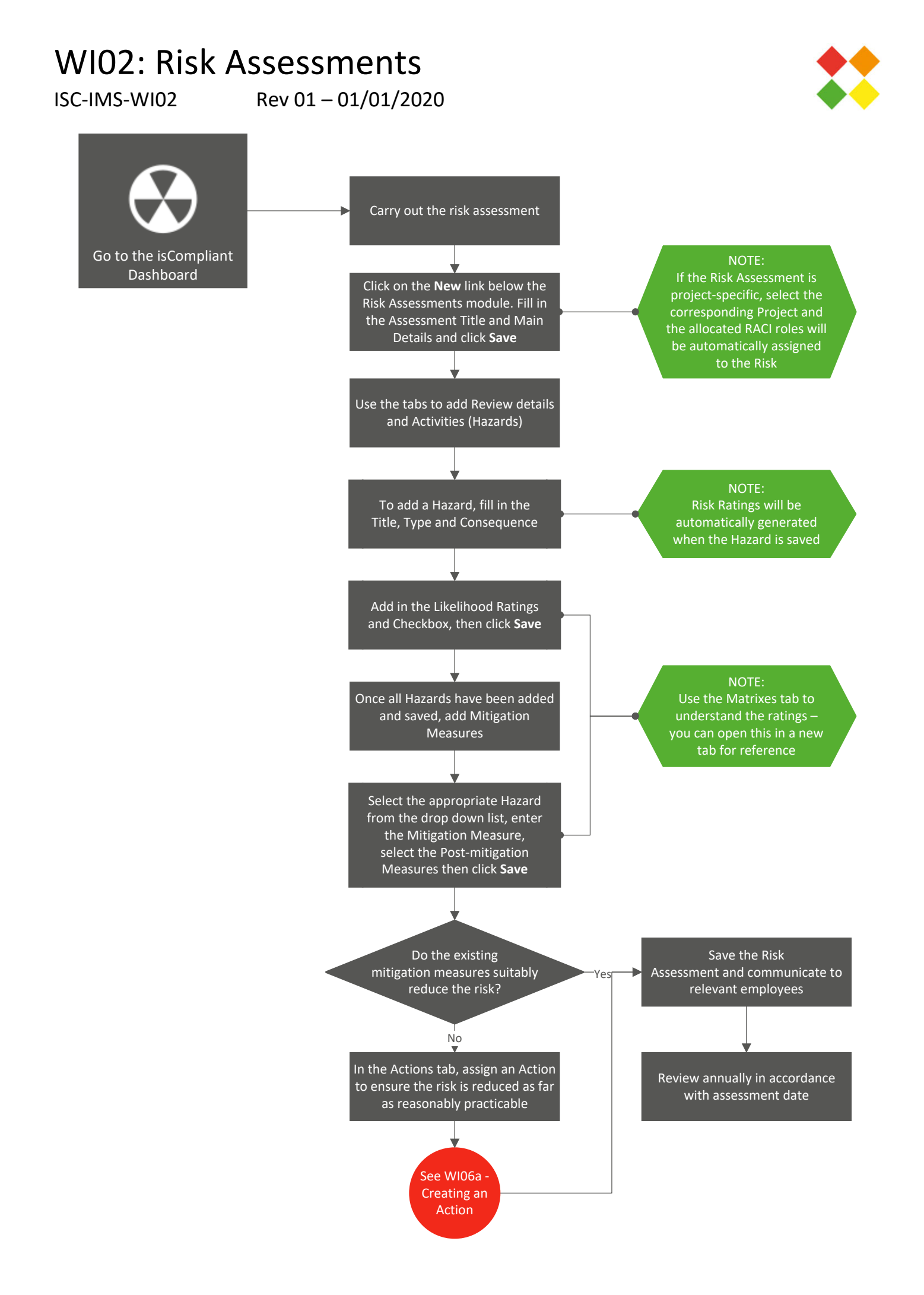

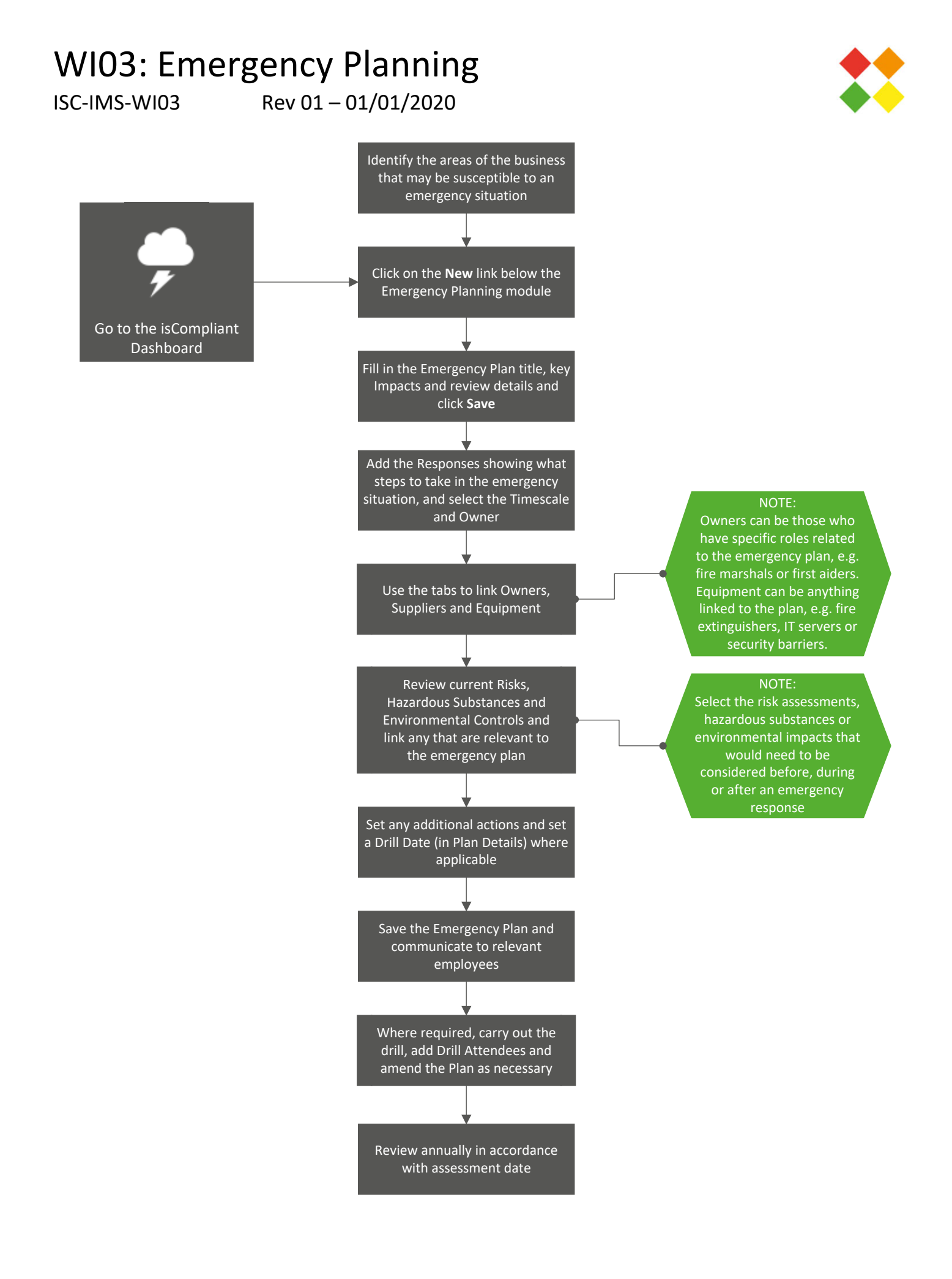

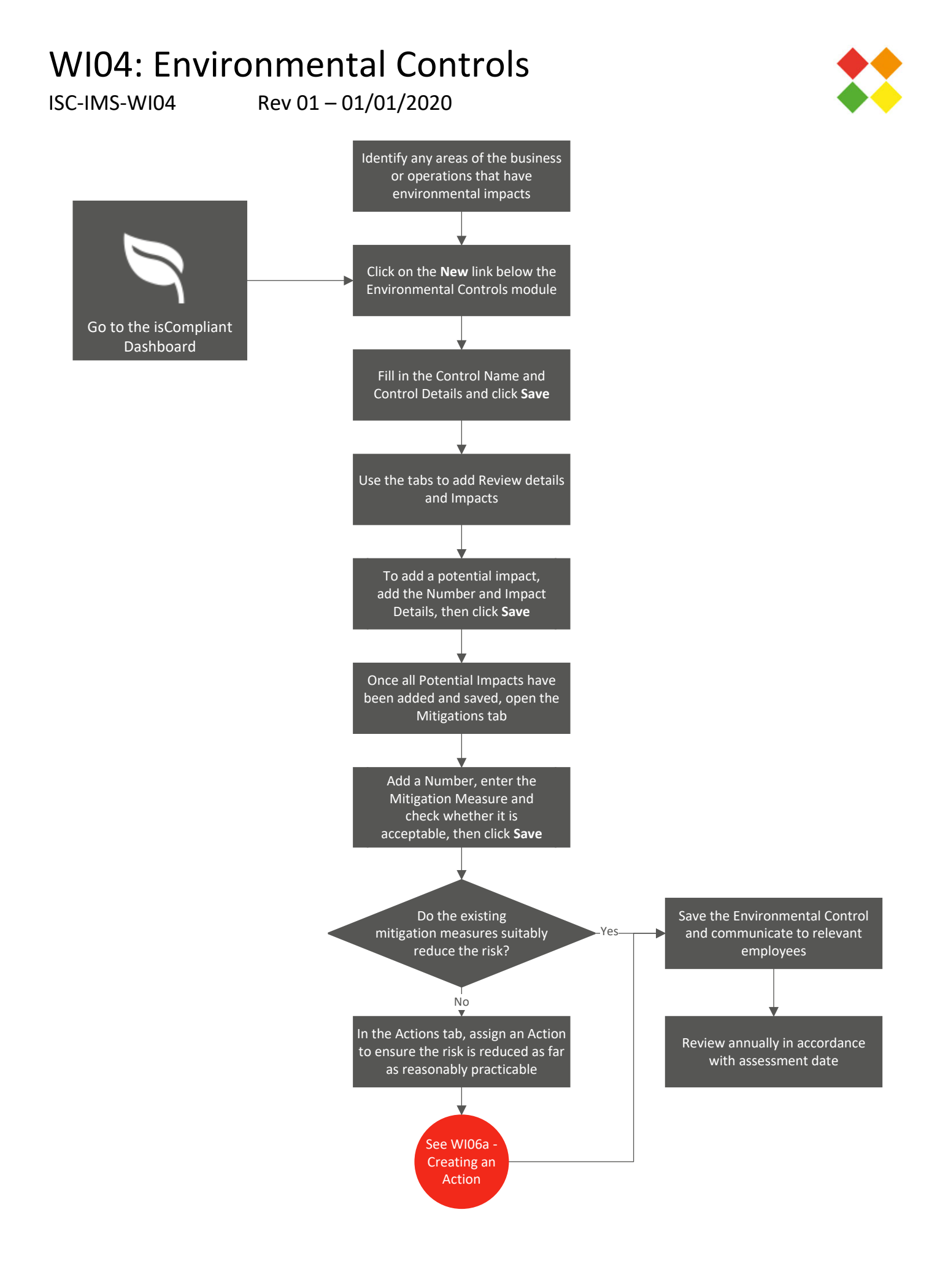

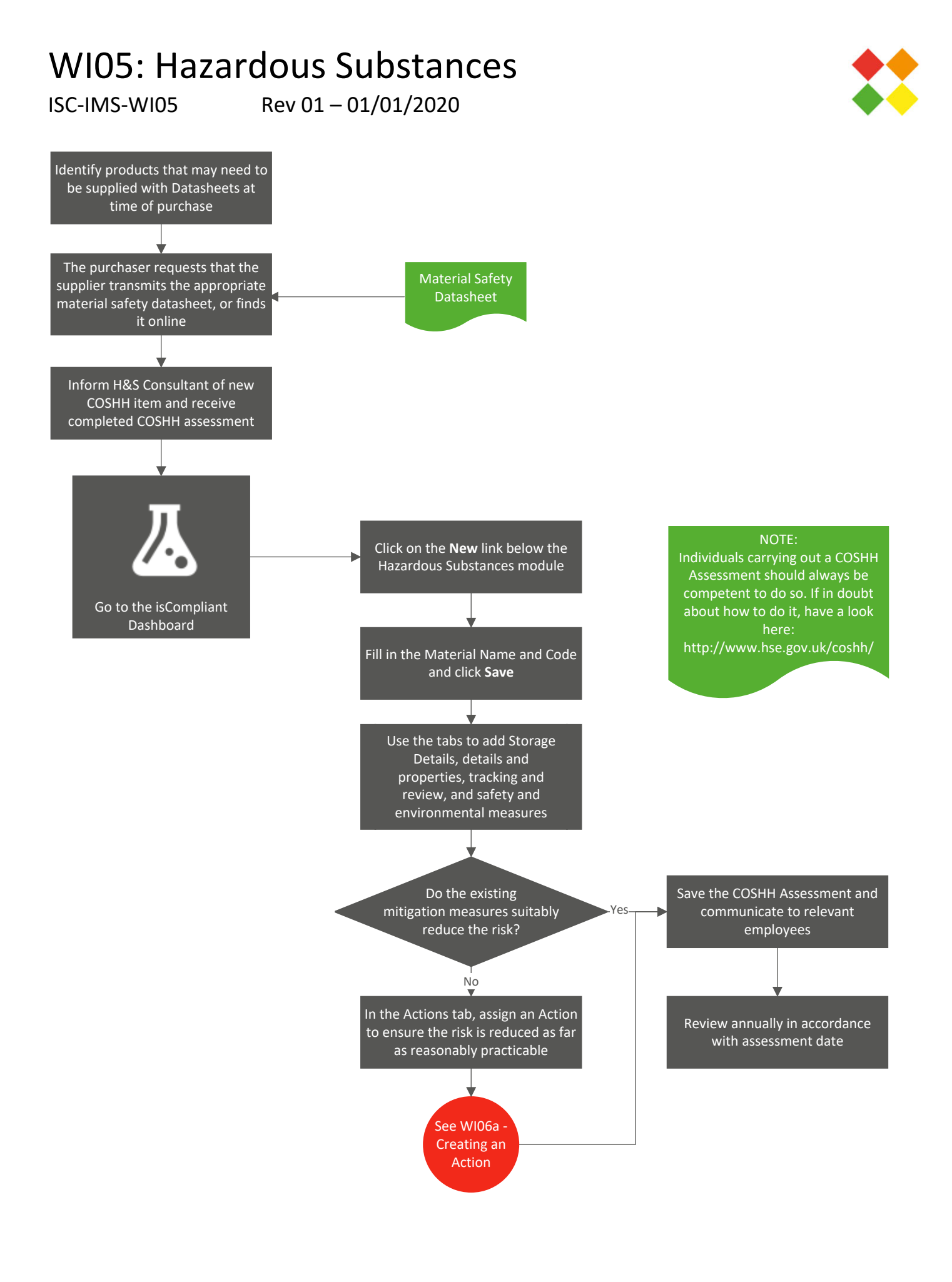

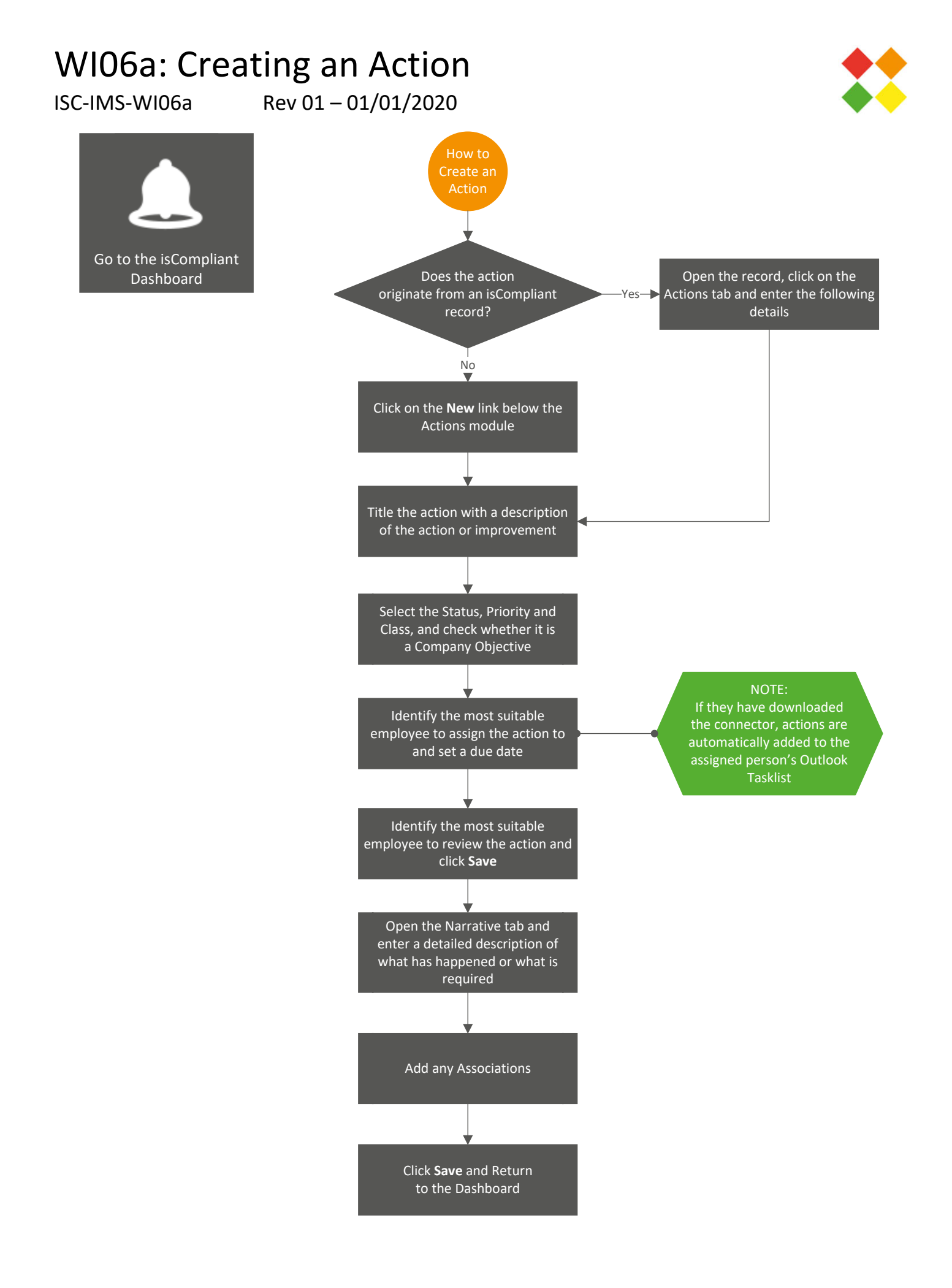

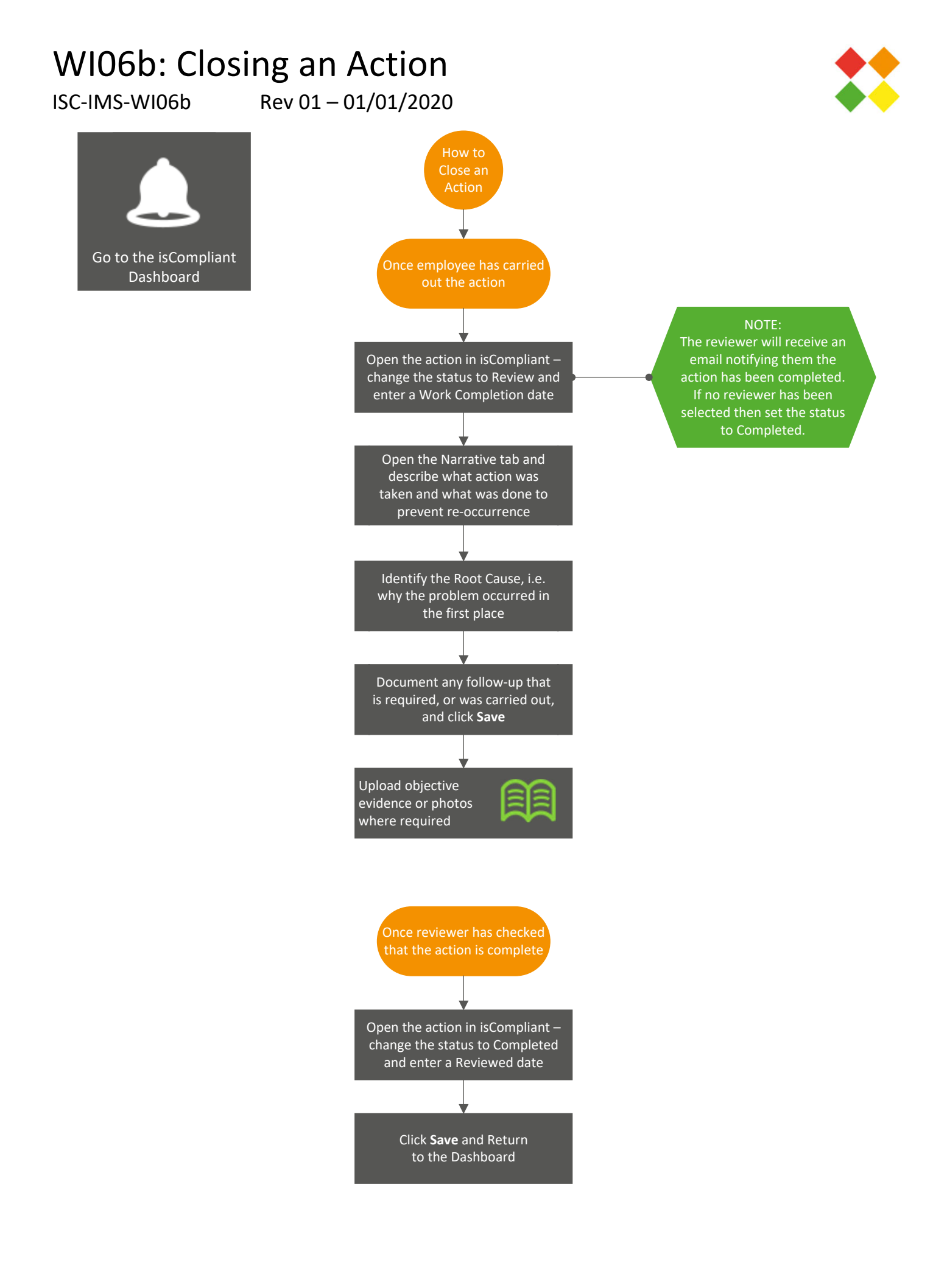

## WI07: Feedback

#### ISC-IMS-WI07

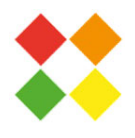

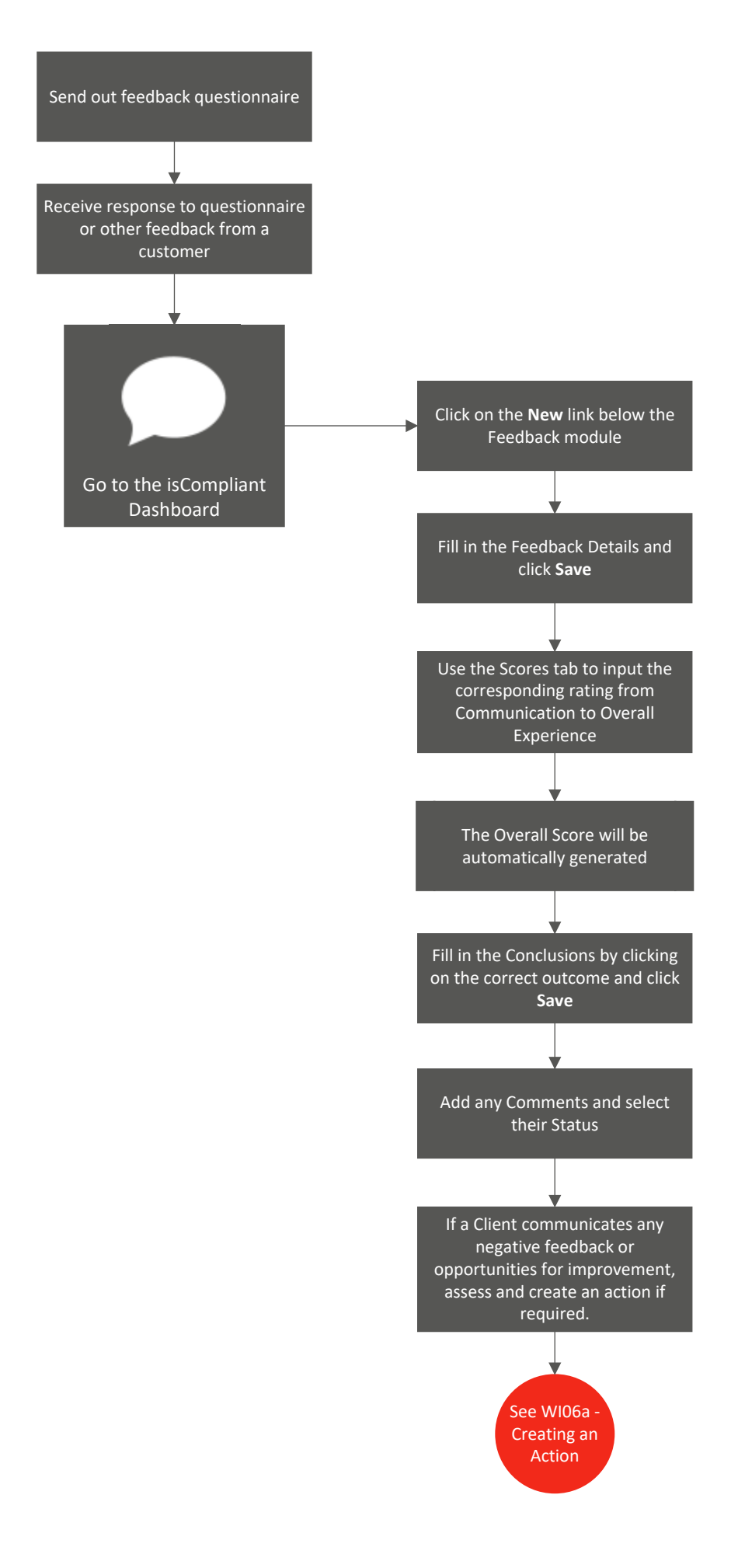

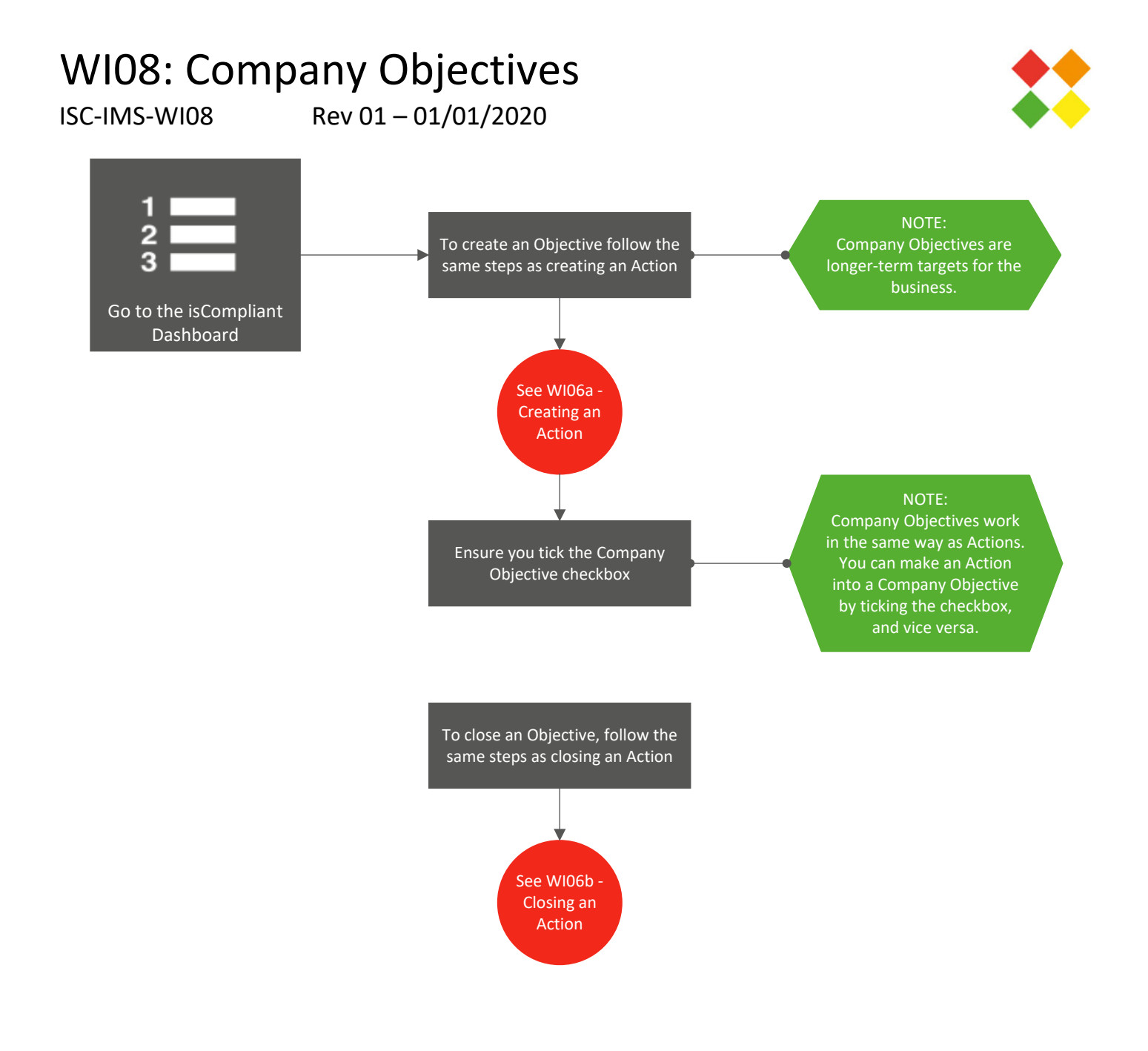

### WI09: Meetings

ISC-IMS-WI09

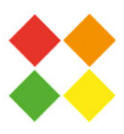

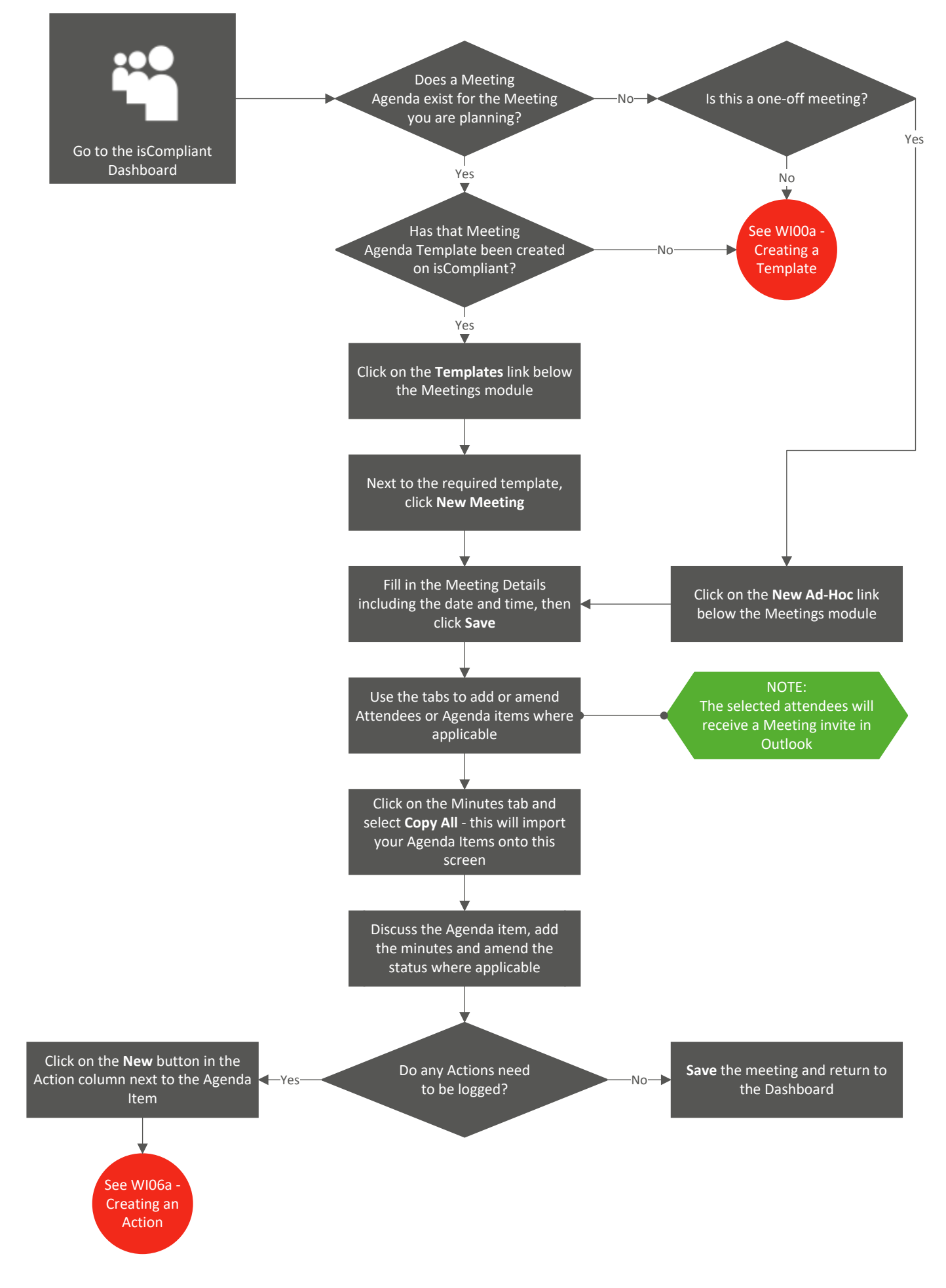

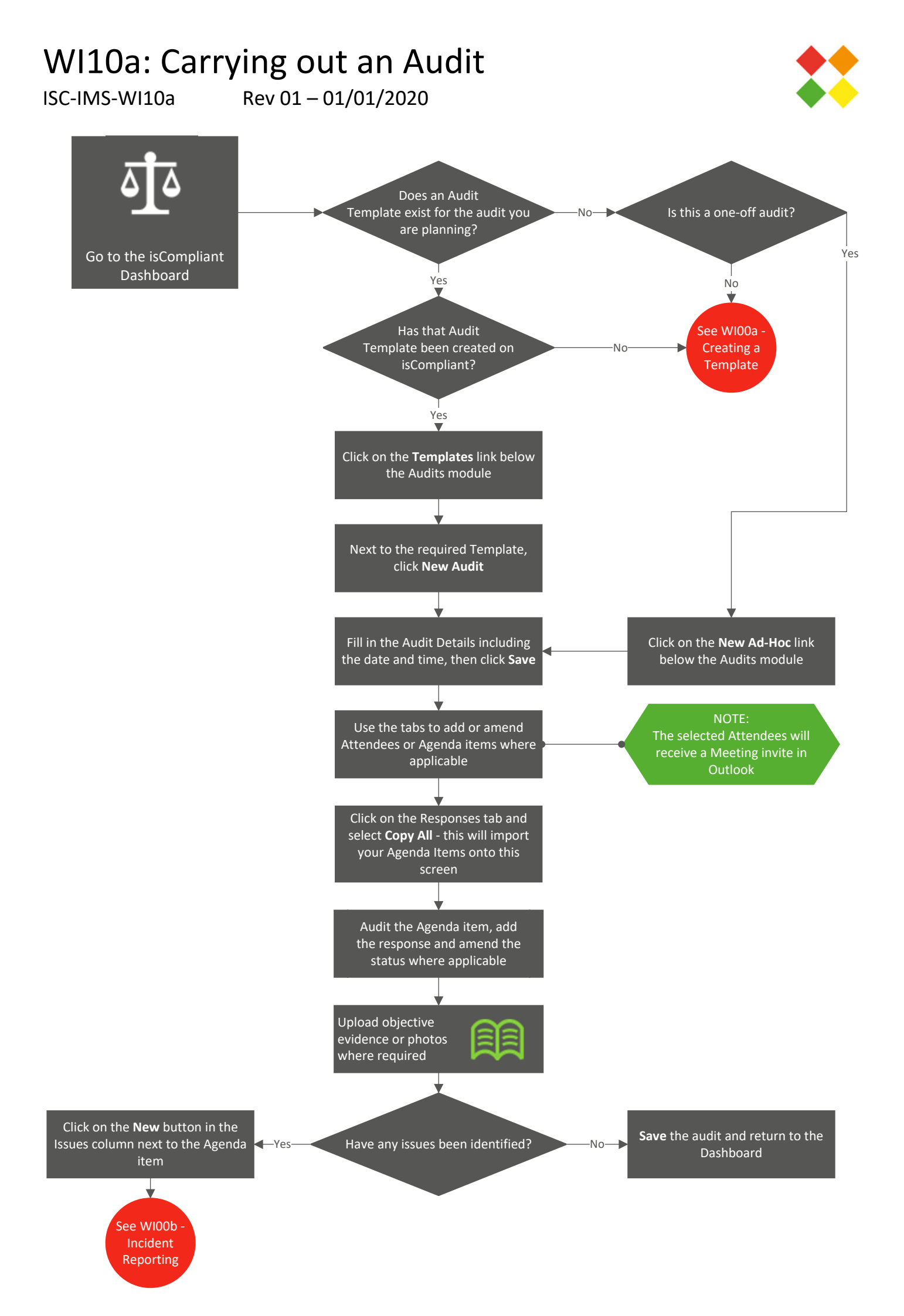

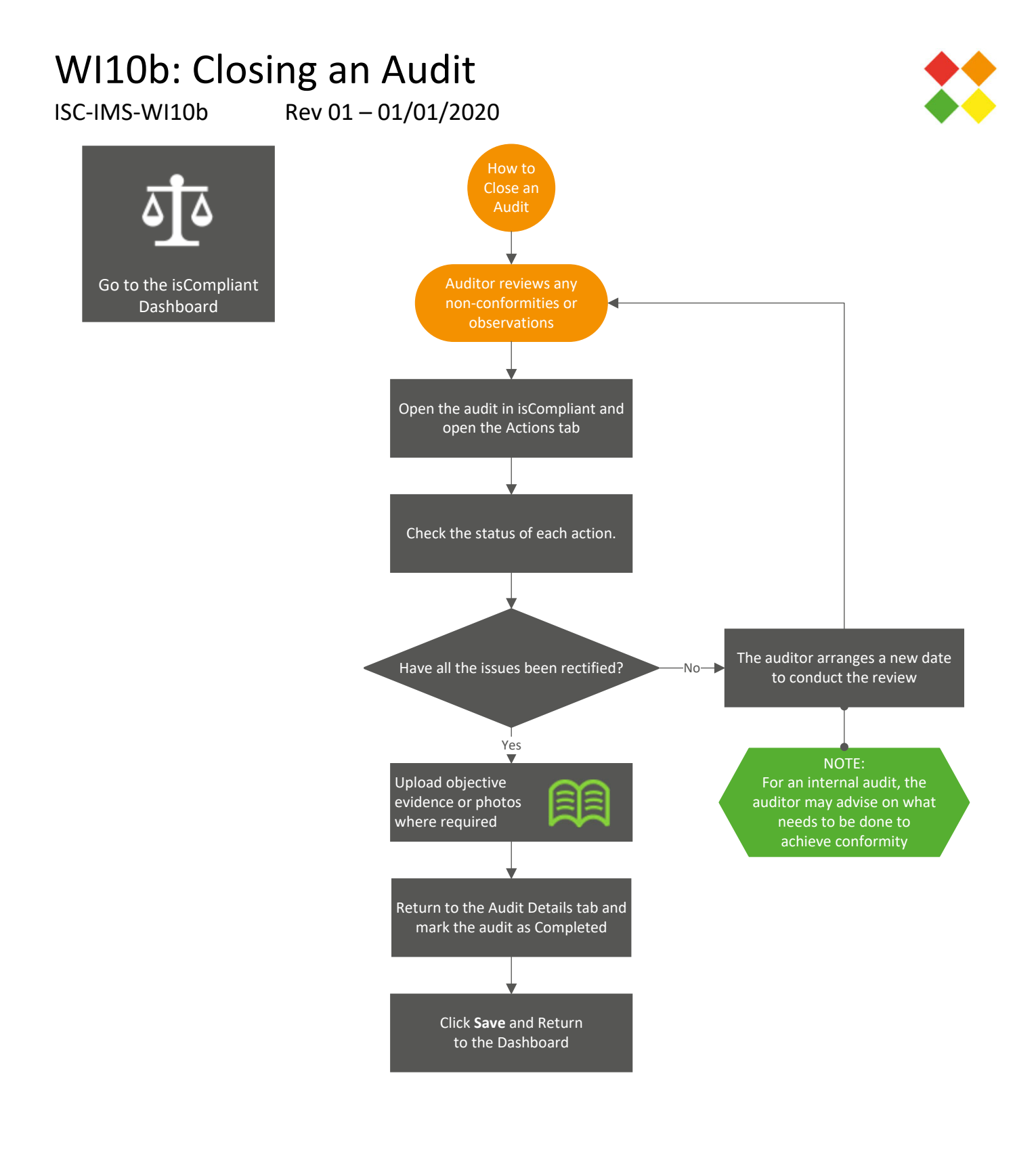

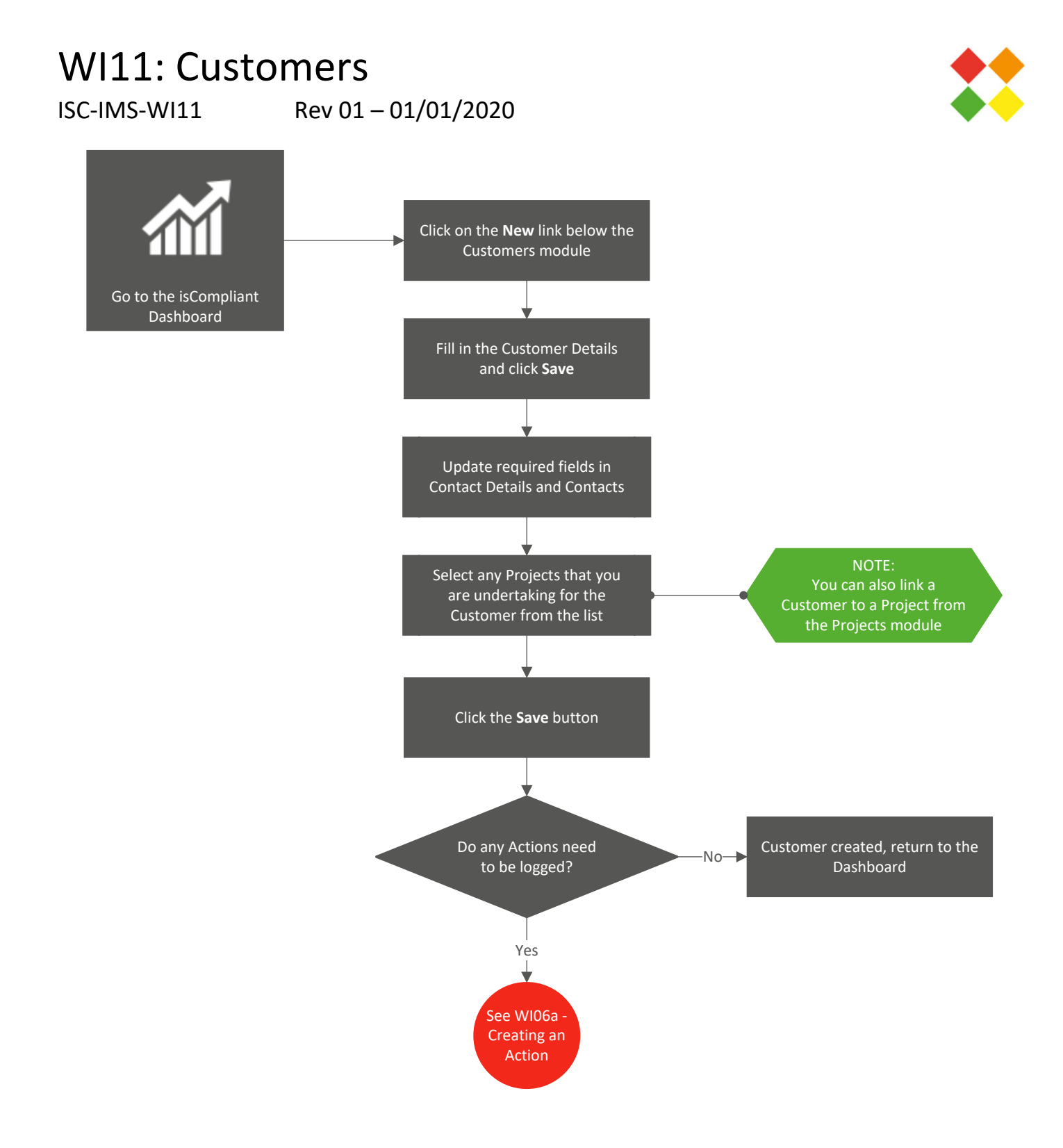

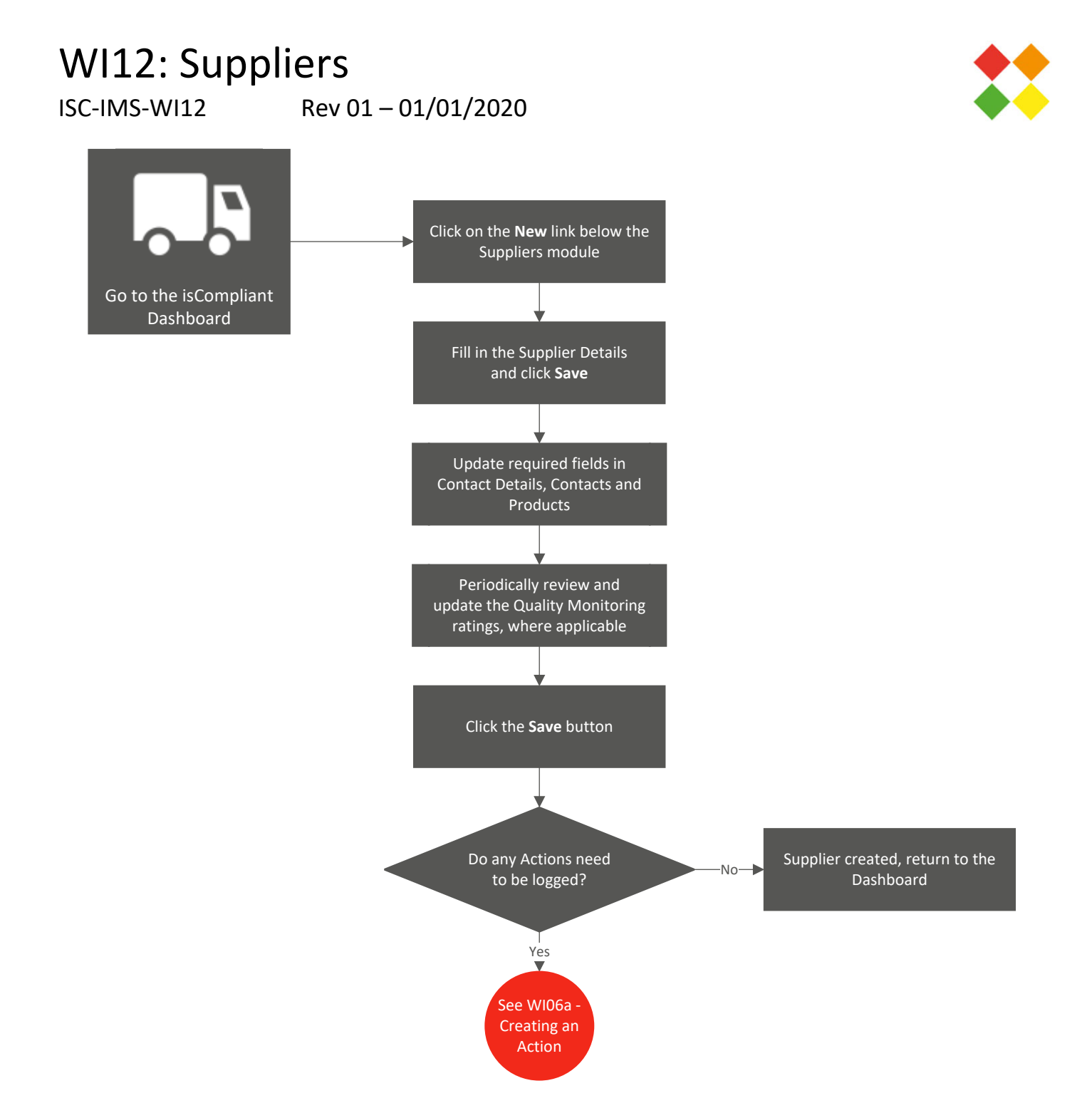

### WI13: Assets

ISC-IMS-WI13

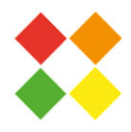

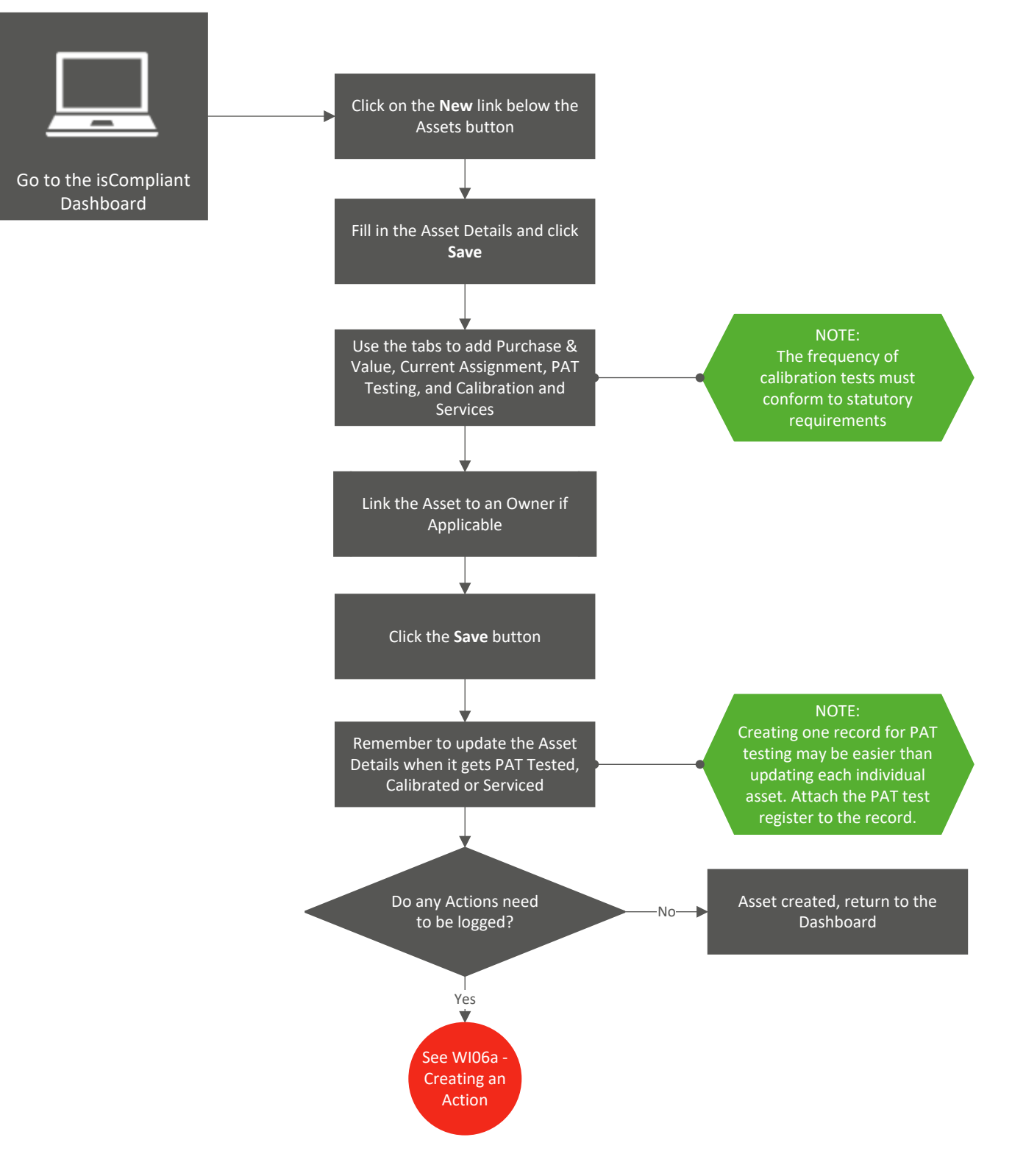

# WI14: Projects

ISC-IMS-WI14

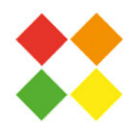

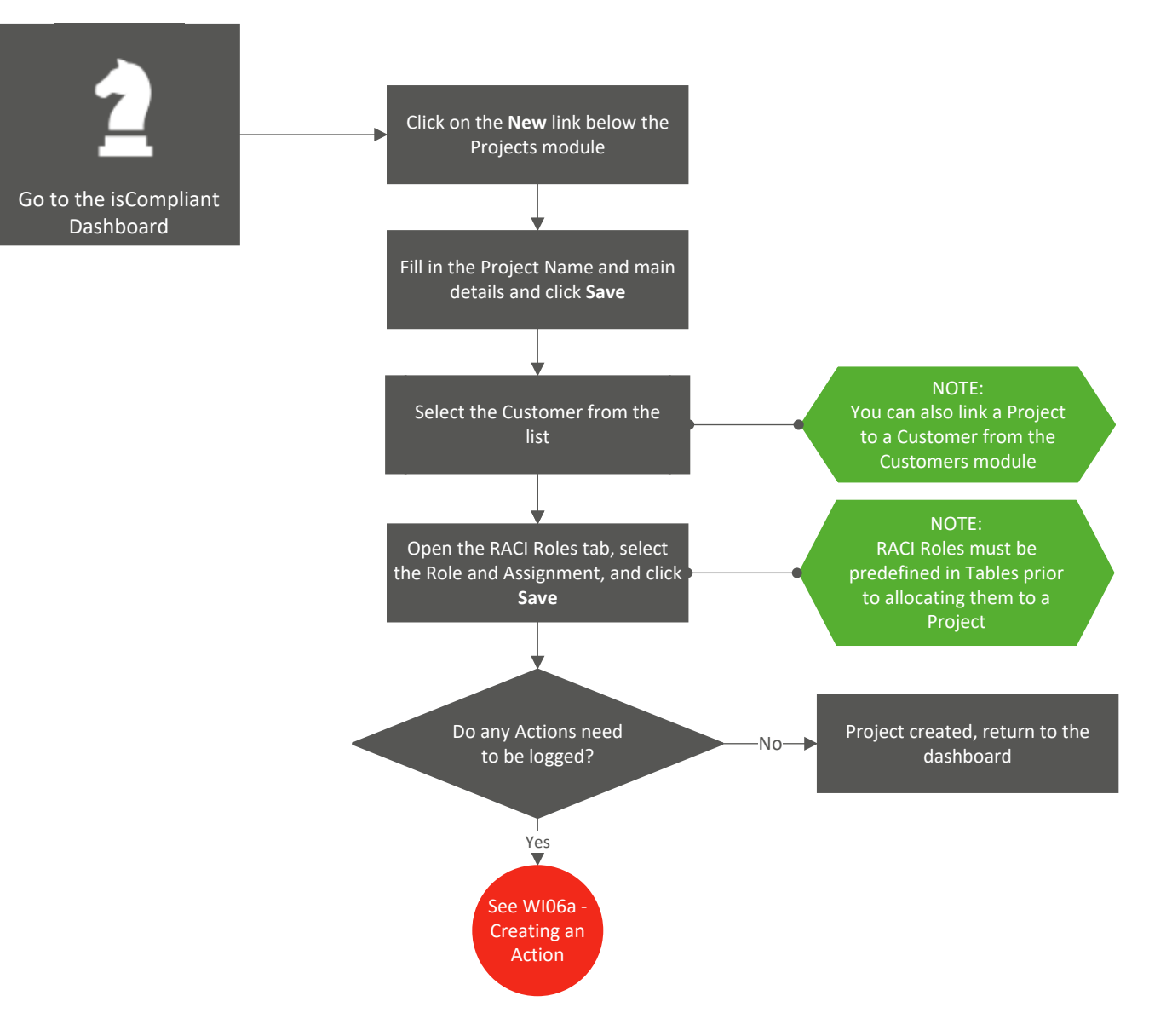

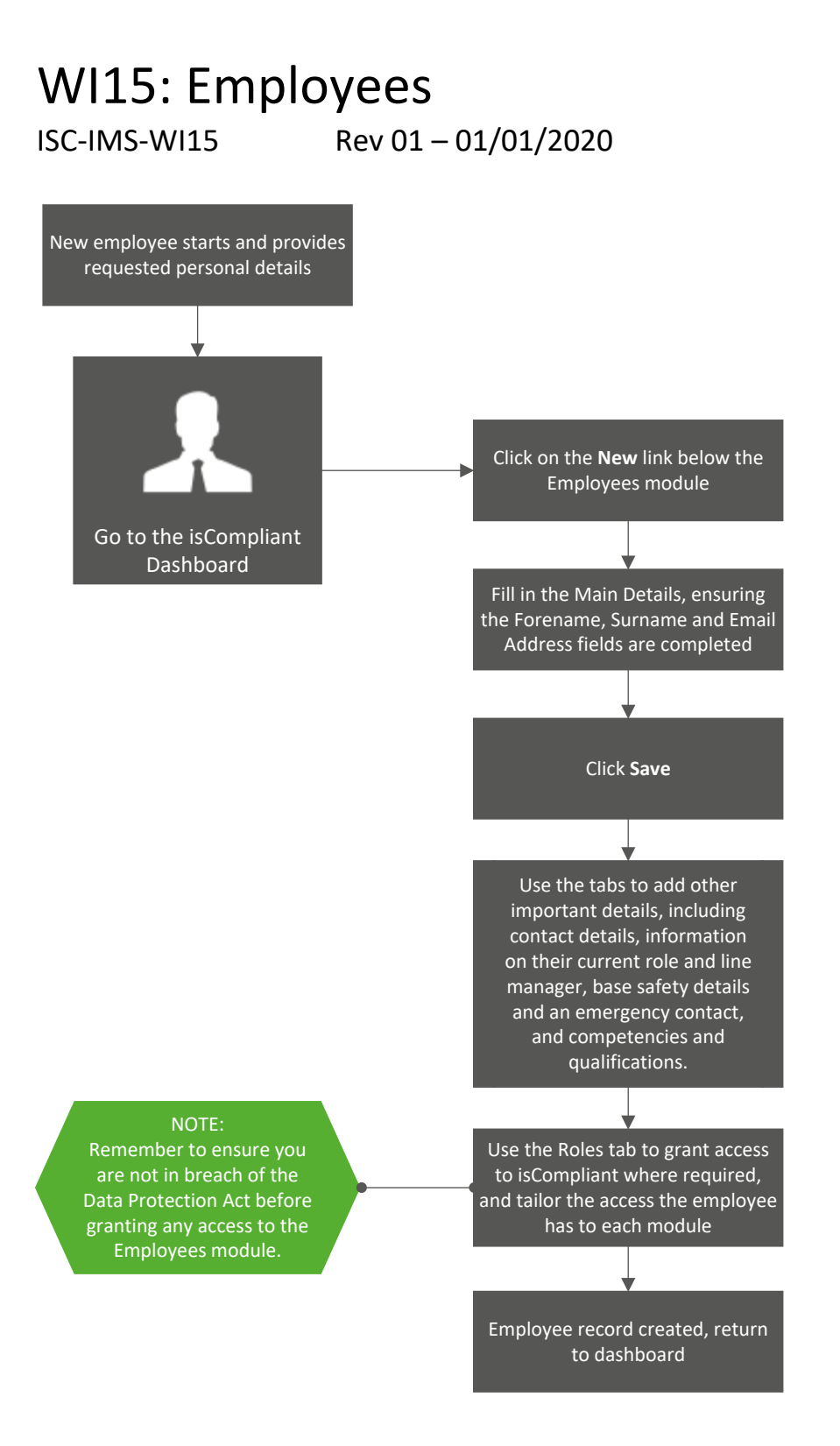

# WI00a: Creating an Audit or Meeting Template

ISC-IMS-WI00a

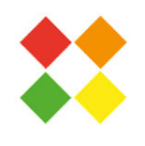

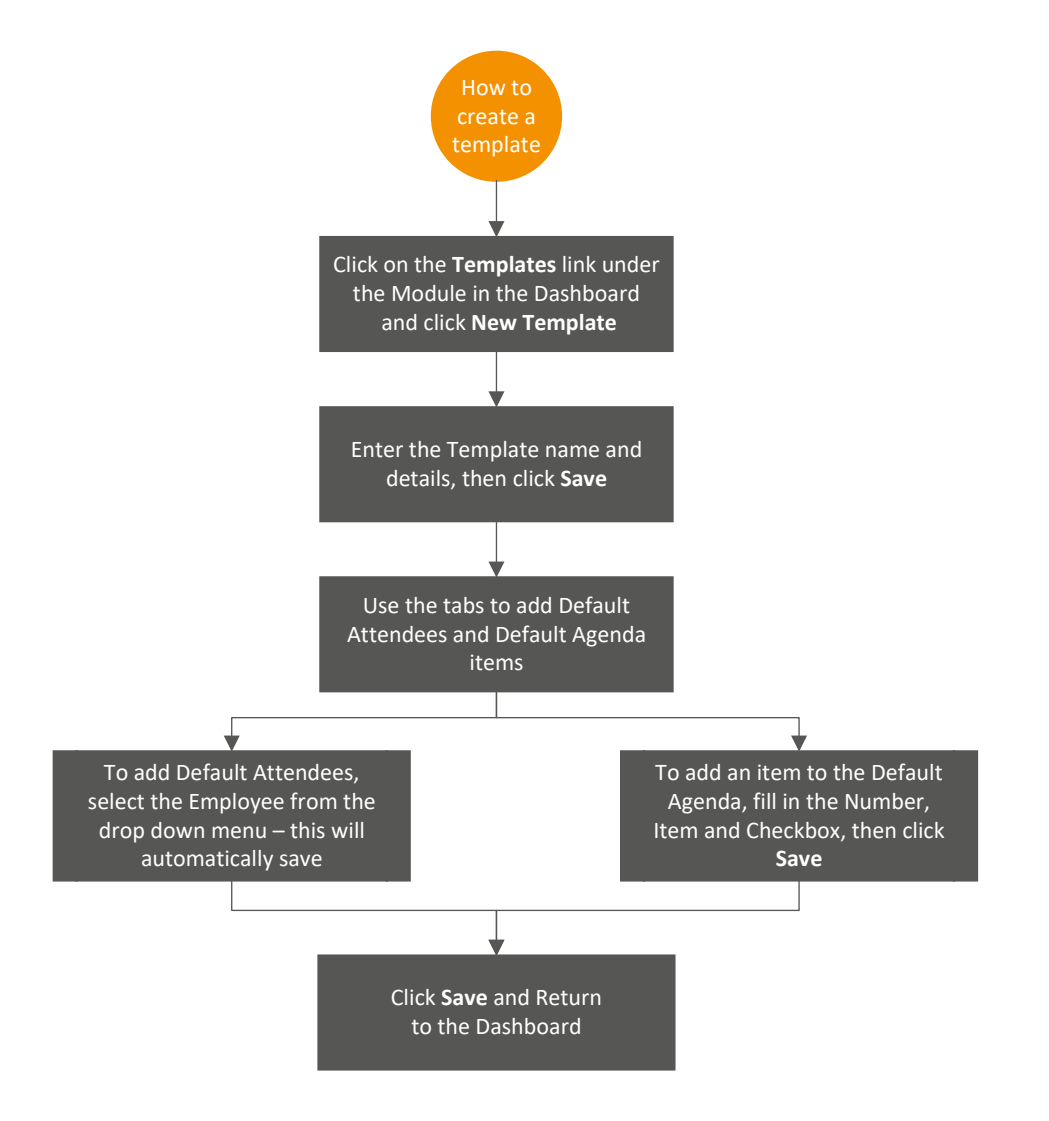

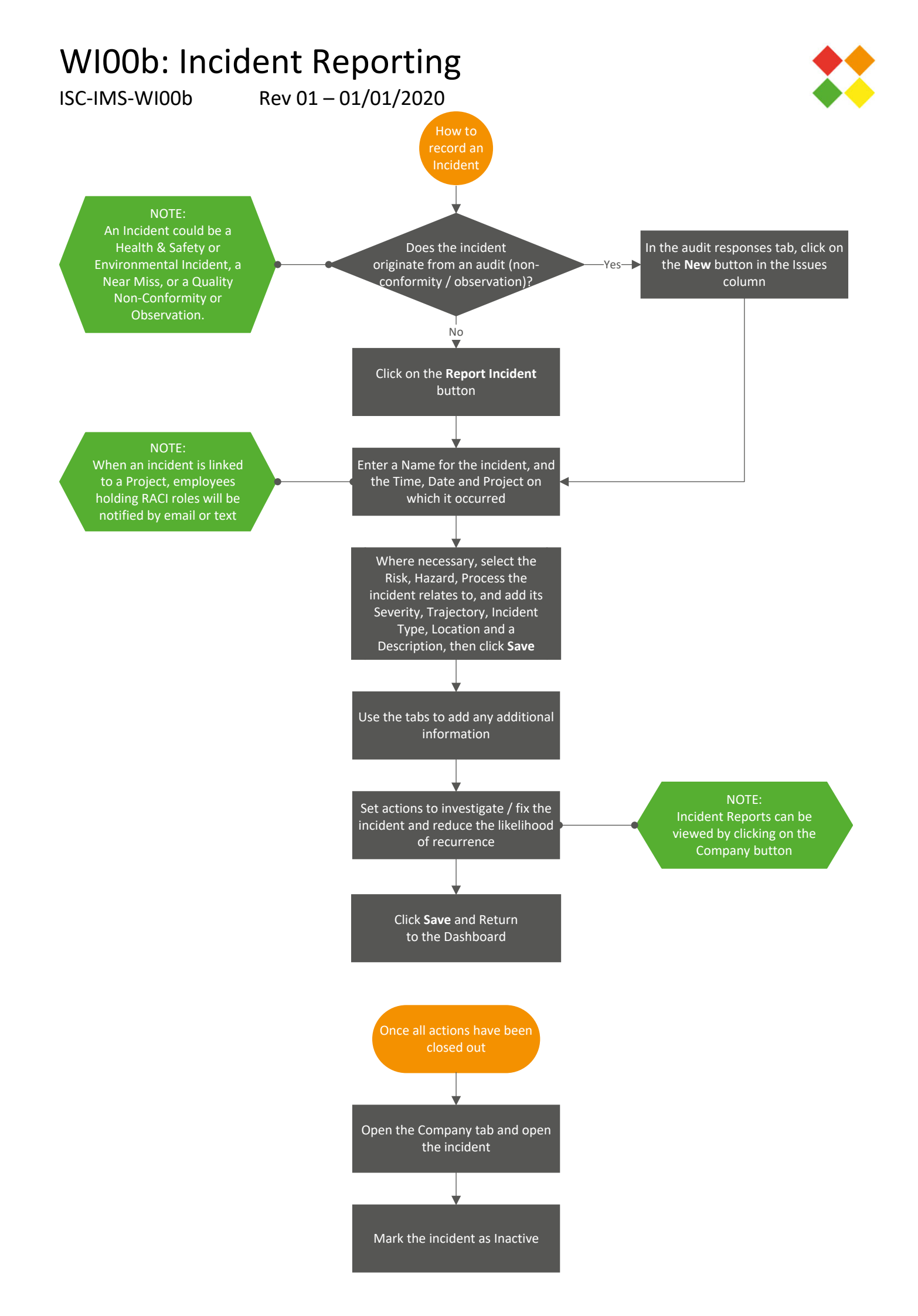

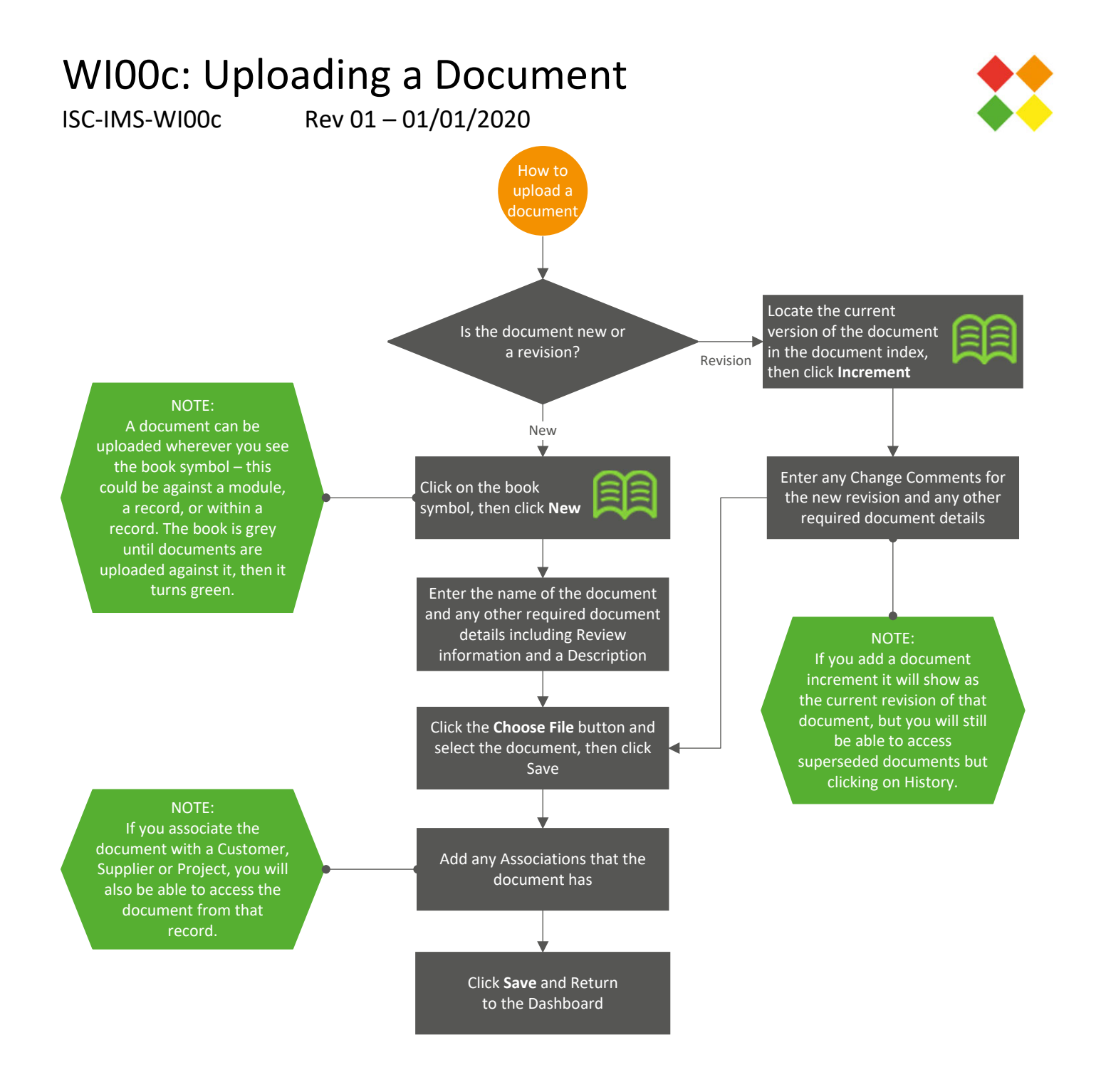

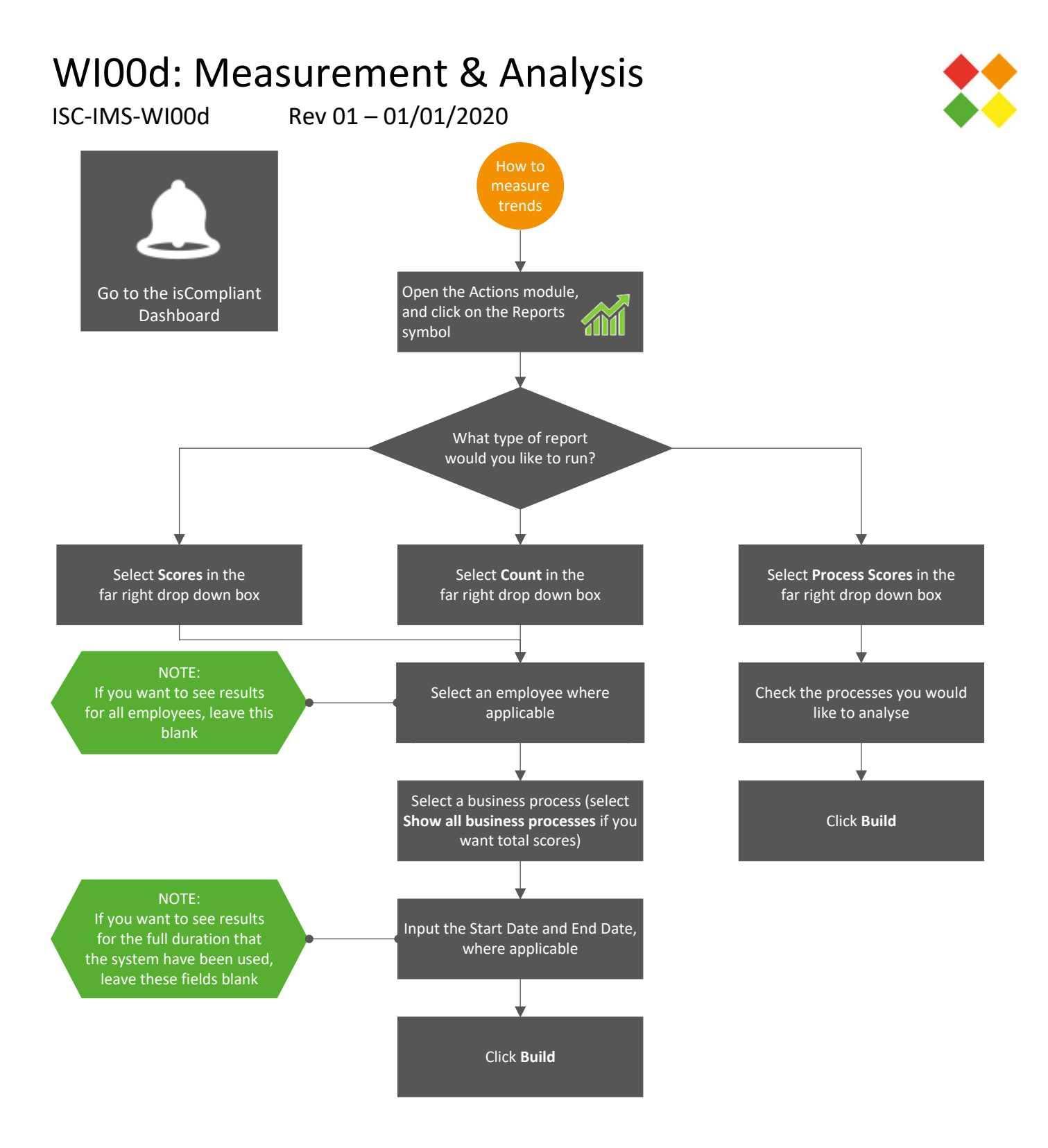